Séquence 2 : Le modèle d'exploitation agricole

Cours 2.1 : Enrichir le modèle de base

# Leçon 13 : Recourir au marché et s'affranchir des contraintes

**Florence Jacquet** 

ModelEco

## Contenu

| Savoir modéliser                                             | Savoir utiliser GAMS                                                         |
|--------------------------------------------------------------|------------------------------------------------------------------------------|
| Que se passe t il si on desserre<br>toutes les contraintes ? | Exporter les résultats de GAMS<br>vers Excel<br>Afficher le statut du modèle |

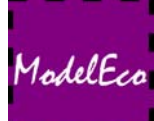

|                   |                                                                    | Optimal solution found.<br>Objective : 40000.000000                                                                                                    |
|-------------------|--------------------------------------------------------------------|----------------------------------------------------------------------------------------------------|
| Maximiser<br>Avec | $Z = 450X_1 + 1000X_2$<br>$X_1 + X_2 < 50$                         | LOWER LEVEL UPPER MARGINAL                                                                                                    |
|                   | $X_1 + X_2 \le 50$<br>$25X_1 + 50X_2 \le 2000$<br>$X_1, X_2 \ge 0$ | EQU OBJECTIF1.000<br>EQU TERRE -INF 40.000 50.000 .<br>EQU TRAVAIL -INF 2000.000 2000.000 20.000<br>OBJECTIF fonction objectif<br>TERRE contrainte de terre<br>TRAVAIL contrainte de travail |
|                   |                                                                    | <u>Extrait du fichier de sortie</u><br>Modèle initial                                                                                                    |

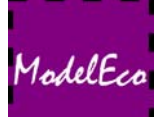

Avec

Maximiser  $Z = 450X_1 + 1000X_2 - 10X_3$  $X_1 + X_2 \le 50$  $25X_1 + 50X_2 \le 2000 + X_3$  $X_1, X_2 \ge 0 X_3 \ge 0$ 

X<sub>3</sub> : nombre d'heures de travail salarié

Travailleur salarié : 10€/heure

Que se passerait-il si on desserrait toutes les contraintes ?

## Desserrer une contrainte

|                                                               | LOWER                           | LEVEL                      | UPPER        | MARGINAL |
|---------------------------------------------------------------|---------------------------------|----------------------------|--------------|----------|
| EQU OBJECTIF                                                  |                                 | <u> </u>                   |              | -1.000   |
| EQU TERRE                                                     | -INF                            | 50.000                     | 50.000       | 500.000  |
| EQU TRAVAIL                                                   | -INF                            | 2000.000                   | 2000.000     | 10.000   |
| OBJECTIF fonction<br>TERRE contrainte d<br>TRAVAIL contrainte | objectif<br>le terre<br>de trav | ail                        |              |          |
|                                                               | LOWER                           | LEVEL                      | UPPER        | MARGINAL |
| VAR Z                                                         | -INF                            | 45000.000                  | +INF         |          |
| Z revenu total de                                             | l exploi                        | tation (eur<br>lture (hect | os)<br>ares) |          |
| LOWER LEV                                                     | EL U                            | PPER MAR                   | GINAL        |          |
| ble<br>mais . <u>50.</u>                                      | 000                             | +INF -300<br>+INF          | .000         |          |
|                                                               | LOWER                           | LEVEL                      | UPPER        | MARGINAL |
| VAR MOS                                                       |                                 | 500.000                    | +INF         |          |
| MOS main d oeuvre<br>Extrait du fich                          | <sup>salariee</sup><br>nier de  | (heures)<br>e sortie       |              |          |
| Modèle avec l                                                 | a con                           | trainte                    | travail d    | desserr  |

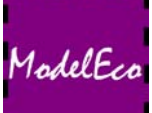

## Desserrer toutes les contraintes dans le modèle

Maximiser Avec  $\begin{aligned} \mathsf{Z} &= 450\mathsf{X}_1 + 1000\mathsf{X}_2 - 10\mathsf{X}_3 - 150\mathsf{X}_4 \\ \mathsf{X}_1 + \mathsf{X}_2 &\leq 50 + \mathsf{X}_4 \\ 25\mathsf{X}_1 + 50\mathsf{X}_2 &\leq 2000 + \mathsf{X}_3 \\ \mathsf{X}_1, \mathsf{X}_2 &\geq 0 \; \mathsf{X}_3 \geq 0 \; \mathsf{X}_4 \geq 0 \end{aligned}$ 

X<sub>3</sub> : nombre d'heures de travail salarié X<sub>4</sub> : surface en terre louée X<sub>3</sub> et X<sub>4</sub> inférieurs à leur valeur duale

> Pas de solution au modèle : région admissible non bornée

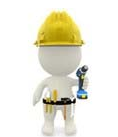

Valeur duale du travail : 20€ Travailleur salarié : 10€/heure

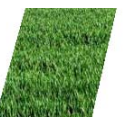

Valeur duale de la terre : 250€ Location de terre : 150€/ha

Modifiez le modèle pour desserrer toutes les contraintes avec : Prix de la terre 150 Prix du travail 10

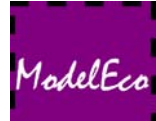

## Afficher le statut du modèle

<u>Sous GAMS</u>: Statut Model = Unbounded

\*\*\*\* SOLVER STATUS 1
\*\*\*\* MODEL STATUS 3
\*\*\*\* OBJECTIVE VALUE

1 Normal Completion 3 Unbounded 48500.0000

### <u>Affichage du statut :</u>

display nomModel.ModelStat

## Affichage du statut dans un tableau de résultat :

parameter RESULT ;
RESULT(c)=X.L(C);
RESULT('statut\_du\_modele')=nomModel.ModelStat;
display RESULT ;

ModelEco

;

<u>Pour</u> : Analyser nos résultats Faire des calculs, des graphiques

#### Formulation générale :

```
parameter PARA_RES ;
[...]

    execute_unload `nomfichier.gdx' PARA_RES ;
    execute 'gdxxrw.exe nomfichier.gdx par=PARA_RES' ;
```

#### Dans notre modèle :

```
parameter RESULT ;
RESULT(c)=X.L(C);
execute_unload 'resultat.gdx' RESULT ;
execute 'gdxxrw.exe resultat.gdx par=RESULT'
```

## Exporter les résultats sous Excel

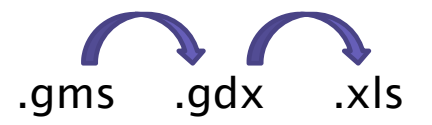

Modifiez le modèle en desserrant toutes les contraintes et exporter les résultats sous Excel.

ModelEcc